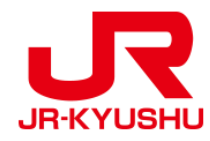

# JR KYUSHU RAIL PASS Online Booking -레일패스를 구매하는 방법-

Last updated: May 20, 2022

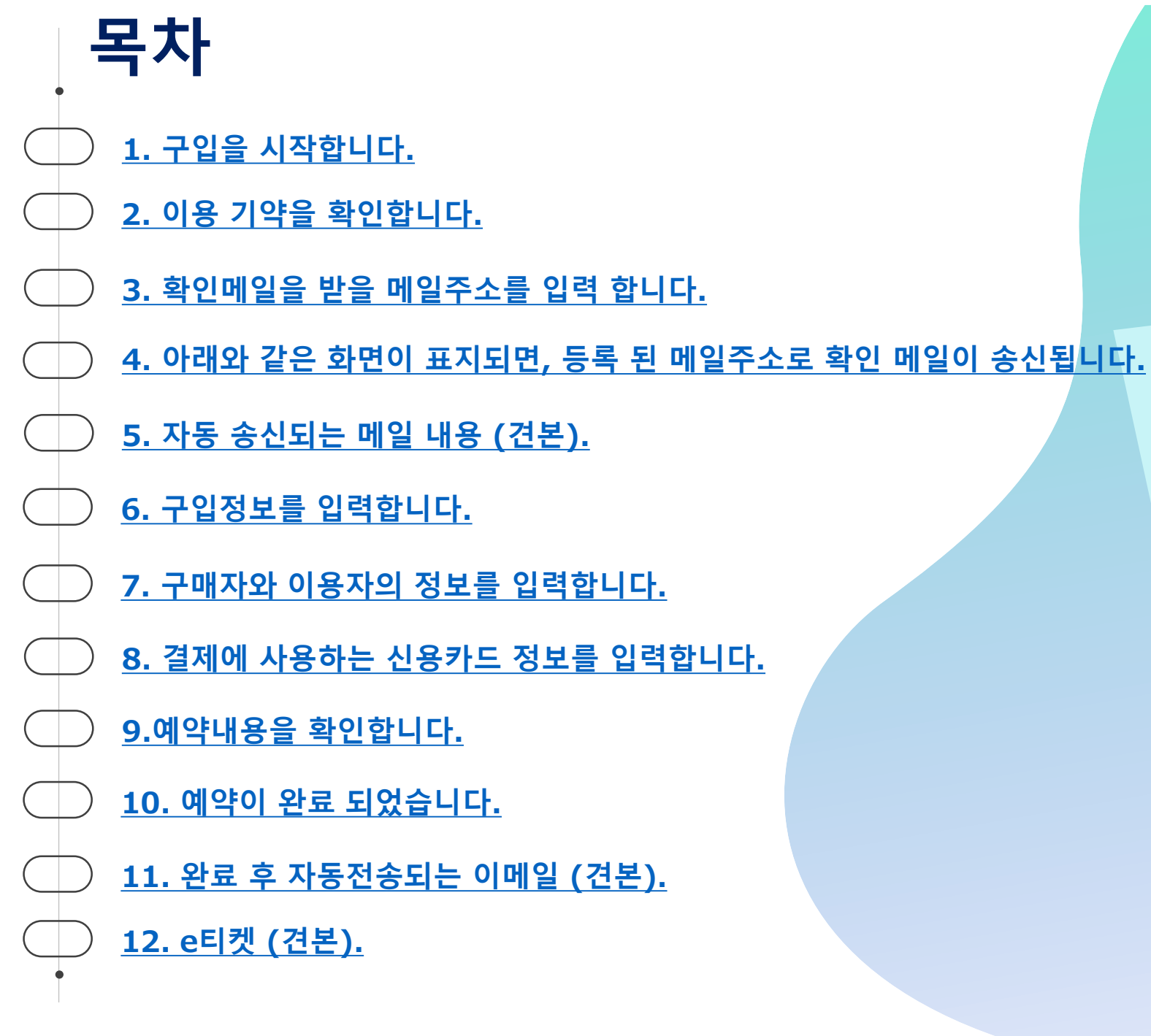

## 1.구입을 시작합니다.

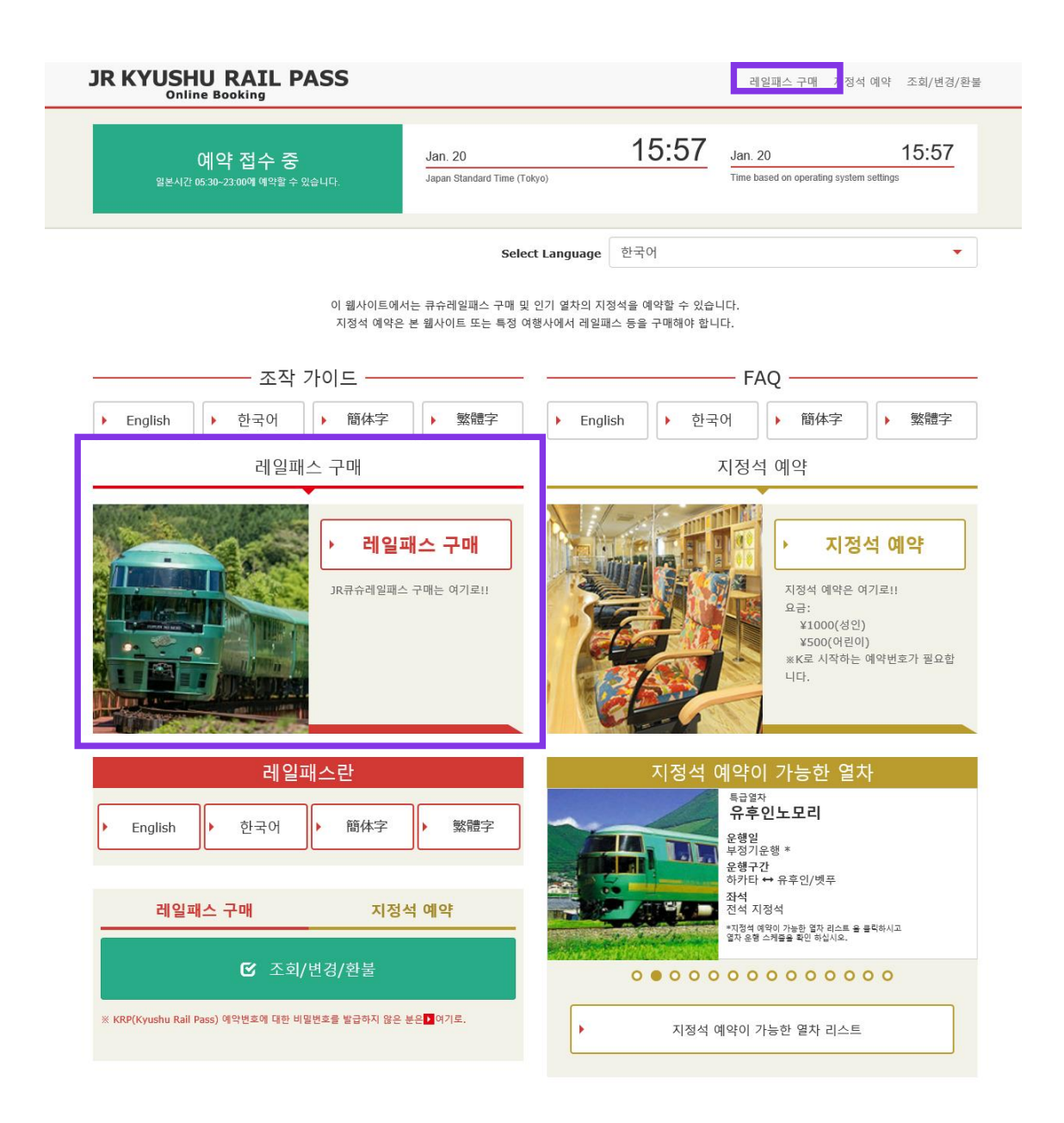

### 「레일패스 구매」을 클릭하십시오.

## 2.이용 기약을 확인합니다.

약관

▶ 일본어 버전 이용 약관(PDF)

영어, 한국어, 중국어(번체, 간체) 버전은 참고로 제공되며, 모두 일본어 버전을 우선합니다.

#### JR Kyushu Rail Pass Online Booking 이용 약관(2019년 3월 1일 제정)

큐슈 여객 철도 주식회사(이하 "당사"라고 합니다.)는 방일 외국인을 대상으로 당사가 운영하는 JR Kyushu Rail Pass Online Booking 이용에 대해 다음과 같이 "JR Kyushu Rail Pass Online Booking 이용 악관"(이하 "이용 악관"이라고 합니다.)을 규정합니다.

#### 제1조(적용 범위)

- 1. 이용 악관은 JR Kyushu Rail Pass Online Booking 이용에 대해 당시가 JR Kyushu Rail Pass Online Booking에서 제공하는 서비스(이하 "Online Booking 서비스"라고 합니다.)를 받는 고객(이하 "이용자"라고 합니다.)에 적용하는 것으로 합니다.
- 2. 이용자는 JR Kyushu Rail Pass Online Booking 서비스를 이용함에 있어 이용 규약을 성실히 준수하는 것으로 합니다.

#### 제2조(일시 기재)

본 약관에 기재된 일시는 별도로 명시하지 않는 한, 일본 표준시에 따릅니다.

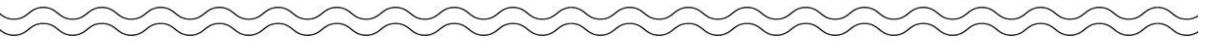

#### 제25조(준거법, 관할 법원)

- 1. 이용자와 당사 사이에 분쟁이 발생한 경우에는 당사자 간에 성의를 가지고 해결하는 것으로 합니다.
- 2. 본 약관은 일본법에 따라 해석되며,일본어의 정문을 기준으로 합니다.또한,이용자와 당사와의 분쟁에 대해서는 후쿠오카 지방 법원 또는 후쿠오카 간이 재판소를 제일심 전속적 합의 관할 법 원으로 합니다.

#### 제26조(이용 약관의 효력)

#### 이용 약관은 일본 표준시 2019년 3월 1일 오전 5시 30분부터 유효합니다.

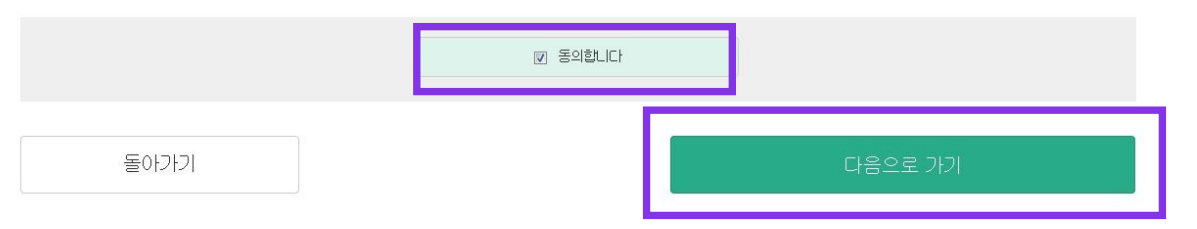

#### 이용기약을 읽고 [동의합니다]의 옆에 있는 체크 란을 클릭한 후, [다음으로 가기]를 클릭 하십시오.

## 3.확인메일을 받을 메일주소를 입력 합니다.

메일주소 확인용 입력 2 3 5 4 6 메일주소 확인용 접수 구매 정보 입력 고객 정보 입력 신용카드 정보 입 력 예약 내용 확인 예약 완료

메일 주소 수신 확인을 합니다. 번거로무시겠지만, 메일 주소를 입력하십시오. (최대 256자)

jrkyushu.co.jp 도메인에서 확인 메일을 보내드립니다. 수신할 수 있도록 설정하십시오.

필수 : 반드시 입력하십시오. 메일주소 입력

메일주소 필수

톱 페이지 가기

### 메일주소를 입력 하고 [등록]을 클릭하십시오.

## 4.아래와 같은 화면이 표지되면, 등록 된 메일주소로 확인 메일이 송신됩니다.

#### 메일주소 확인용 접수

#### 메일을 전송했습니다.

메일에 기재된 주소에 접속하여 조작을 계속하십시오.

시간이 지나도 메일이 도착하지 않을 경우는 입력을 바르게 했는지 확인한 뒤에 다시 한번 메일주소를 보내주시기 바랍니다.

톱 페이지 가기

### 메일을 확인 하십시오.

## 5.자동 송신되는 메일 내용 (견본).

[JR Kyushu Rail Pass] Your email address has been confirmed. (C01) 今日 11:51

Thank you for using our JR Kyushu Rail Pass Online Booking.

Your email address has been confirmed.

\_\_\_\_\_

JR Kyushu Rail Pass Online Booking https://kyushurailpass.jrkyushu.co.jp/reserve/

\* This email was sent from a send-only account.

\* This email was sent by the JR Kyushu Rail Pass Online Booking. If you have received this email in error, please inform us of the error and then delete this message. Thank you.

Contact: <u>https://kyushurailpass.jrkyushu.co.jp/reserve/InquiryPublicEmailInputPage</u>

Kyushu Railway Company

### 이메일에 기재 된 URL로 접속 하십시오.

※자동 송신되는 이메일은 영어로만 표기됩니다.

## 6.구입정보를 입력합니다.

┃구매 정보 입력

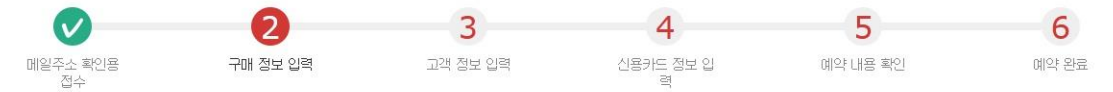

필수 : 반드시 입력하십시오.

| 이용 개시일(일본시간) 풀수                     | 티켓 종류 필수<br>선택하십시오<br>성면 JPY O 마린미 JPY O | •     |
|-------------------------------------|------------------------------------------|-------|
| 성인 필수<br>- 1 +<br>총7명까지 예약할 수 있습니다. | oi릲oi<br>- 0 +                           |       |
|                                     | 한계<br>                                   | 0 Yqt |
| 톱 페이지 가기                            | 다음으로 가기                                  |       |

### 이용 개시일(일본시간), 티켓종류, 이용자 수Г성인/어린이J를 입력 하십시오. 합계7명까지 설정 가능합니다.

입력 후 [다음으로 가기]를 클릭하십시오.

<상세>

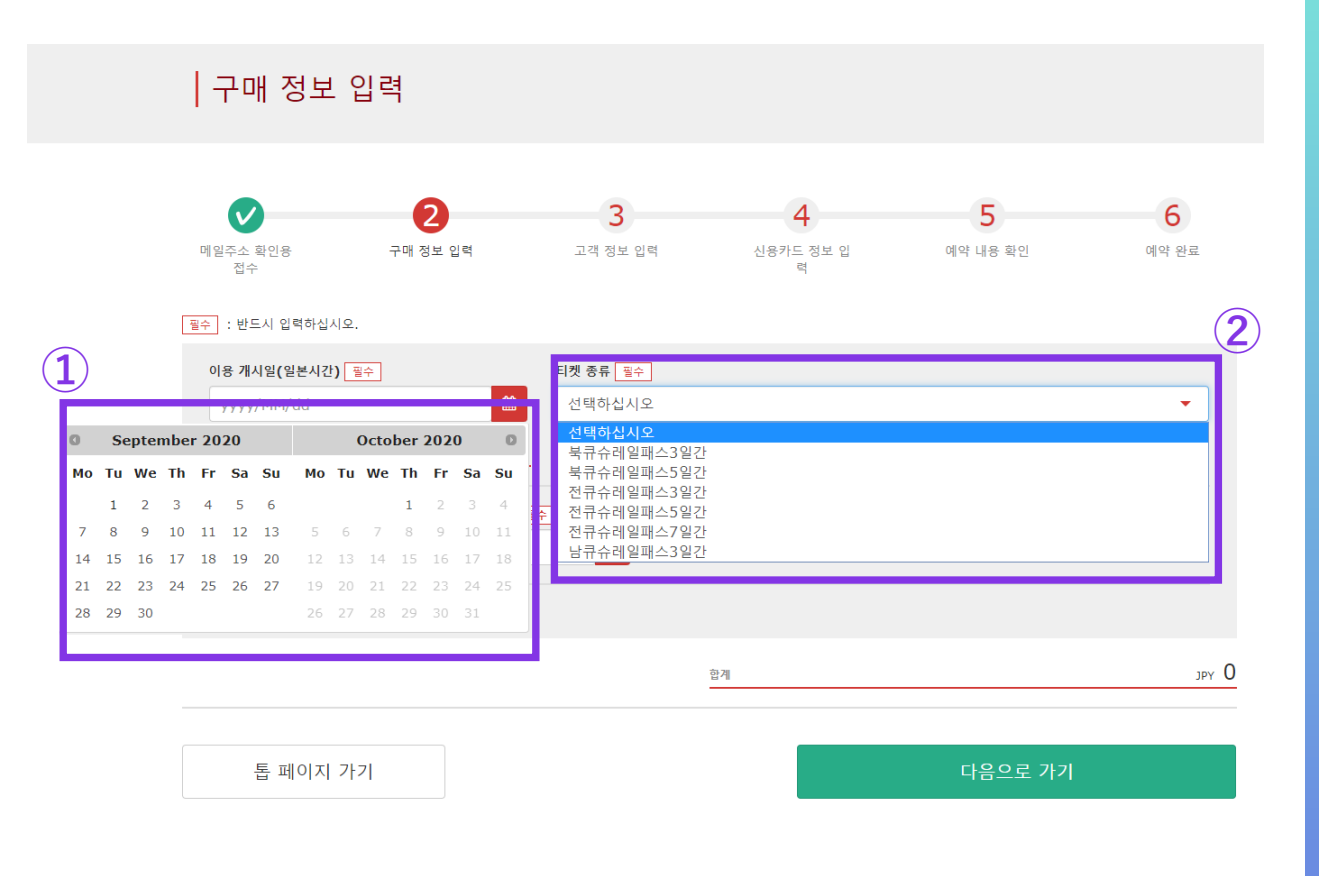

## 주의 : JR큐슈레일패스 온라인예약은, 이용개시일의 한달 전 오전10시(일본시간) 부터 가능합니다.

#### ①구입일로 부터 1 개월 이내의 날짜를 지정하십시오.

※패스를 실제로 사용 할 날짜를 입력 하십시오 ※예약한 패스는 반드시 이용개시일 당일 내에 수령해야 합니다.

#### ②예약할 패스의 종류를 선택하십시오.

※패스는、이용개시일을 포함 한 3일간, 5일간 또는 7일간 연속 유효합니다. 예) 3일간 패스의 이용개시일이 10월5일의 경우, 5일/6일/7일 이 유효합니다.

## 7.구매자와 이용자의 정보를 입력합니다.

|          | ┃고객 정보 입력                                                                                           |                           |                            |                      |                   |
|----------|----------------------------------------------------------------------------------------------------|---------------------------|----------------------------|----------------------|-------------------|
|          | ♥<br>메일주소 확인용 구매 정보 입력<br>전수                                                                        | <b>3</b><br>고객 정보 입력      | <b>4</b><br>신용카드 정보 입<br>혁 | <b>5</b><br>예약 내용 확인 | <b>6</b><br>예약 완료 |
| 1        | <ul> <li>(번드시 입력하십시오.</li> <li>구매지(예약 대표지) 정보를 입력하십시오.</li> <li>※성명은 여권 표기와 동안하게 입력하십시오.</li> </ul> | _                         | -                          | -                    |                   |
| <u> </u> |                                                                                                    | 미들네임                      |                            | 성 필수                 |                   |
|          | 배일주소                                                                                                |                           |                            |                      |                   |
|          | 이용자 정보를 입력하십시오.                                                                                     |                           |                            |                      |                   |
|          | ☑ MIDDLE NAME 씰락                                                                                    |                           |                            |                      |                   |
|          | 1 생인 여권에 기재되어있는 정보를 입력하십.                                                                           | 시오.                       |                            |                      |                   |
| (2)_     | 018                                                                                                 | 미들네임                      |                            | 성 필수                 |                   |
|          | 생년월일 필수                                                                                             | 국가/지역 플수<br>선택하십시오        |                            | 여권 번호 필수             |                   |
|          | 3 이편이 여권에 기재되어있는 정보를 입력하                                                                            | ଧ୍ୟାହ.                    |                            |                      |                   |
|          | 0름                                                                                                  | 미들네임                      |                            | 성 필수                 |                   |
|          | 솅년월일 <mark>필</mark> 수                                                                               | <b>국가/지역 필수</b><br>선택하십시오 | •                          | 여권 번호 필수             |                   |
|          | 📋 위 이용자 전원은 단기쳐류자격으로 일본에 입되                                                                         | 2월니다.                     |                            |                      |                   |
|          | 돌아가기                                                                                                |                           |                            | 다음으로 가기              |                   |

#### ①구매자는 결제 하는 신용카드 소지자여야 합니다. 또한, 구매자는 패스 이용자여야 합니다. 구입자의 이름은 자동적으로 이용자 이름의 첫 번째 란에 자동표지 됩니다.

②여권에 기재 된 성명「이름/성」, 생년월일, 국가/지역, 여권 번호를 입력하십시오.

③주의사항을 읽고, 체크란을 선택 후 「다음으로 가기」를 클릭 하십시오.

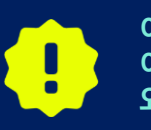

이용자 자격 : 이용자는 단기체제 자격으로 관광 및 여행을 목적으로 일본을 방문하는 외국인이어야 합니다.

## 8.결제에 사용하는 신용카드 정보를 입력합니다.

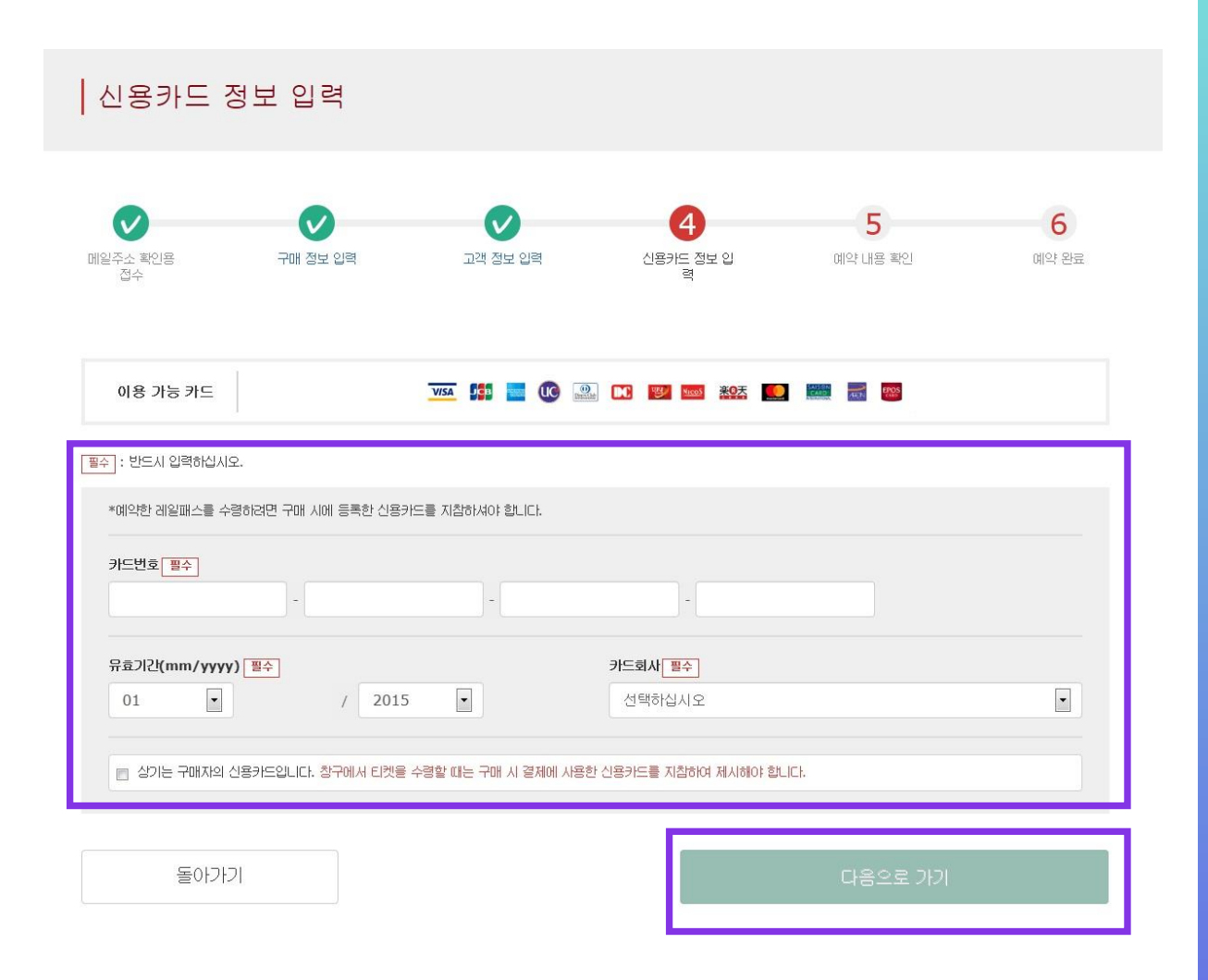

## 신용카드의 「카드번호」、「유효기간」、「카드회사」를 입력하십시오.

### 주의사항을 읽고 체크 후 [다음으로 가기」를 클릭하십시오.

※신용카드는 반드시 구매자 본인 소유일 것. ※지정 JR큐슈창구에서 예약한 패스를 수령 시 고객님(구매자)이 결제하신 신용카드를 제시하셔야 합니다.

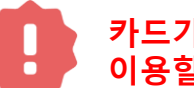

카드가 발행되지 않는 카드리스 타입(가상카드), 모바일 결제는 이용할 수 없습니다.(패스 및 티켓 수령이 불가합니다)

## 9.예약내용을 확인합니다.

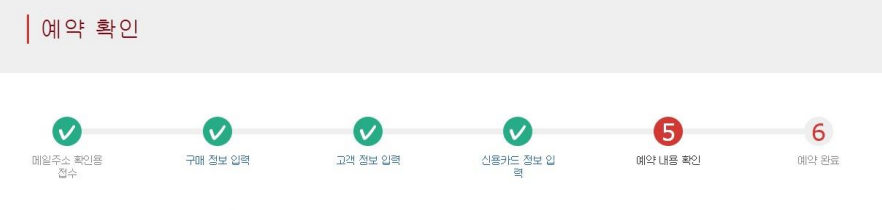

다음 내용으로 레일패스 예약을 해도 좋습니까?

| ■ 신청 내용    |                    |  |
|------------|--------------------|--|
| 티켓 종류      | 예약 인원              |  |
| 전큐슈레일패스3일간 | 3명(성인: 2명 어린이: 1명) |  |
| 결제 금액      | 이용 개시일(일본시간)       |  |
| JPY 37,500 | 2016/01/17         |  |

| 🔲 구매자 정보 |  |
|----------|--|
| 018      |  |
| Kyushu A |  |
| 메일주소     |  |

| - 신용카드 정보          |                |               |
|--------------------|----------------|---------------|
| 카드번호               | 신용카드 회사        | 유효기간(mm/yyyy) |
| ****-****-***-1111 | UC,Master,VISA | 09/2022       |

| 1 성인     |            | 2 성인     |            |
|----------|------------|----------|------------|
| Kyushu A |            | Kyushu B |            |
| 생년월일     | 1989/01/01 | 생년월일     | 1989/01/01 |
| 국기∀지역    | 대한민국       | 국기∦지역    | 대한민국       |
| 여권 번호    | A12345678  | 여권 번호    | B12345678  |

대한민국

#### 3 어린이 Kyushu C 2010/01/01 생년월일 국가/지역 C12345678 여권 번호

👿 향후 당사 상품에 대한 광고메일 받기를 희망합니다

돌아가기

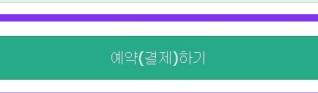

### 예약내용을 확인 후 올바르면 「예약(결제)하기」를 클릭하십시오.

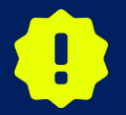

결제가 완료될 때까지 시간이 걸리는 경우가 있습니다. 결제 완료 화면으로 이동될 때까지 브라우저의 「뒤로」버튼을 누르는 등 다른 조작은 하지 마십시오.

## 10.예약이 완료 되었습니다.

Kyushu A 메일주소

\*\*\*\*\_\*\*\*\*-\*\*\*\*-1111

| 0                                                                | •              | •        |                                                              | •        | A     |
|------------------------------------------------------------------|----------------|----------|--------------------------------------------------------------|----------|-------|
| 일주소 확인용<br>접수                                                    | 구매 정보 입력       | 고객 정보 입력 | 신용카드 정보 입<br>팩                                               | 예약 내용 확인 | 예약 완료 |
| 예약(결제)이 완료되었                                                     | áuci.          |          |                                                              |          |       |
| 등록61신 메일 주소로 e                                                   | eEI켓을 보내드렸습니다. |          |                                                              |          |       |
| - 예약 내용                                                          |                |          |                                                              |          |       |
|                                                                  |                |          | KRP(Kyushu Rail Pass) 예약하                                    | 7.92     |       |
| 예약 접수번호                                                          |                |          |                                                              |          |       |
| 예약 접수번호<br>R00015120000                                          | 664            |          | K00015120000664                                              |          |       |
| 예약 접수번호<br>R00015120000<br>- 신청 내용                               | 1664           |          | K00015120000664                                              |          |       |
| 예약 접수번호<br>R00015120000<br>신청 내용<br>티켓 종류                        | 1664           |          | K00015120000664<br>예약 인원                                     |          |       |
| 에약 접수번호<br>R00015120000<br>신청 내용<br>티켓 볼류<br>전 큐슈레일패스3일          | 664<br>일간      |          | K00015120000664<br>예약 인원<br>3명(성인: 2명 어린이; 1                 | 명)       |       |
| (예약 접수번호<br>R00015120000<br>신청 내용<br>티켓 종류<br>전큐슈레일패스3)<br>열제 금액 | 664<br>일간      |          | K00015120000664<br>예약 인원<br>3명(성인: 2명 어린이: 1<br>이동 개시일(성린시간) | 명)       |       |

| - 신용카드 정보 |         |                  |
|-----------|---------|------------------|
| 升圧均定      | 신용카드 회사 | 品創口[2](mm/yyyyy) |

09/2022

| - 이용자 정보      |                   |
|---------------|-------------------|
| 1 62          | 2 2               |
| Kyushu A      | Kyushu B          |
| 생년월일 1989/01/ | 01 御送解留 1989/01/0 |

UC, Master, VISA

| 1권 번호         | A12345678  | 여권 번호 | B12345678  |
|---------------|------------|-------|------------|
| 2017 XIS      | 대한민국       | 국⊃∀지역 | 대한민국       |
| 9년 <b>물</b> 알 | 1989/01/01 | 생년월일  | 1989/01/01 |

| Kyushu C |            |
|----------|------------|
| 생년월일     | 2010/01/01 |
| 국가/지역    | 대한민국       |
| 여권 번호    | C12345678  |
|          |            |

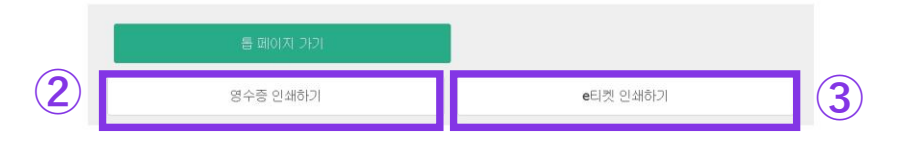

### ①고객님의KRP예약번호

### ②영수증을 인쇄하려면, 「영수증 인쇄하기」를 클릭하십시오.

※인쇄한 영수증은 영어로만 표기되오니 주의하시기 바랍니다.

### ③e티켓을 인쇄하려면, 「e티켓 인쇄하기」를 클릭하십시오.

※인쇄한 e티켓은 영어로만 표기되오니 주의하시기 바랍니다.

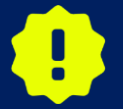

23:00부터 5:30(일본시간) 사이에 예약하신 경우, 예약이 접수된 후 다음날 아침 이메일로 결과를 알려드립니다.

## 11.예약 완료 후 자동전송되는 이메일 (견본).

| 今日 16:15                                                                               |                  |
|----------------------------------------------------------------------------------------|------------------|
|                                                                                        |                  |
| Mr./Ms.Kyushu A                                                                        |                  |
| Thank you for using our JR Kyushu Rail Pass Online Booking.                            |                  |
| * Your reservation has been issued.                                                    |                  |
| The following reservation has been confirmed, and your credit card has<br>accordingly. | s been billed    |
| Purchaser name: Kyushu A<br>Total amount: 37,500 (JPY)                                 | 1                |
| * Reservation datails                                                                  |                  |
| Date/time reservation was requested: 2017/12/27 16:15 (Japan time)                     |                  |
| Reservation No. 66036                                                                  |                  |
| For 2 adult(s) and 1 child(ren)                                                        |                  |
| Ticket name: All Kyushu Area Pass 3 days                                               |                  |
| Usage start date: 2018/01/27                                                           |                  |
|                                                                                        | •                |
| * KRP reservation No: K00017120004449                                                  |                  |
| The KRP reservation No. will be required when picking up your JR Kyus                  | shu Rail Pass(es |
| at our office.                                                                         |                  |
|                                                                                        |                  |
|                                                                                        |                  |
| * e-Ticket                                                                             |                  |
| Please visit the following web page to view and print your e-ticket. Not               | e that one e-    |
| licket is issued for each reservation group.                                           |                  |
| https://kyushurailpass.jrkyushu.co.jp/reserve/DisplayeTicket/?                         |                  |
| <u>code=UDIMBICLNC1/120000081058</u>                                                   |                  |
|                                                                                        |                  |

exchange office prior to boarding, and exchange your e-ticket for valid JR Kyushu Rail Pass(es).

\* All travelers in your group must appear at the exchange office counter to receive their passes.

#### ①예약 정보

·대표자 이름 (본인 명의의 카드) ·합계 금액 (일본엔) ·신청 접수 일시 ·예약 번호 ·상세 인원 ·권종 ·유효 기간 개시일

#### ②고객님의KRP예약번호

#### ③티켓 수취 시에는 e티켓과 결제에 이용하신 신용카드의 제시가 필요합니다. e티켓을 표시/인쇄하려면 이메일에 기재된 URL에 접속하십시오.

※e티켓은 영어로만 표기됩니다.

## 12. e티켓 (견본).

| R-KYUSHU                                                                                                    | Online                                                                                                    | Book                                                                    | ing                                                           |                                                                               |                                                                    |                   |                  | Ð.,         |
|----------------------------------------------------------------------------------------------------|----------------------------------------------------------------------------------------------------|-------------------------------------------------------------------------|---------------------------------------------------------------|-------------------------------------------------------------------------------|--------------------------------------------------------------------|-------------------|------------------|-------------|
| e-Ticket                                                                                                    |                                                                                                    |                                                                         |                                                               |                                                                               | Displa                                                             | av Date           | : 2017/12/       | 27 16:16(   |
|                                                                                                    |                                                                                                    |                                                                         |                                                               | Date a                                                                        | and Time of Pu                                                     | irchase           | : 2017/12/       | 27 16:15 (. |
| JR Kyushu Rai                                                                                                    | il Pass e-                                                                                                    | -Ticl                                                                   | ket                                                           | Custor                                                                        | ner's                                                              | Cou               | ipon             |             |
| Ints e-icket campt be used for boarding.<br>Please go to the designated exchange office<br>All travelers in your group must appear at<br>to receive your passes, you must present th<br>- The credit card you used when making the<br>- Your e-ticket (this receipt).<br>- The passports of all travelers in your gr<br>Please exchange for your Rail Pass(es) no I<br>Please note that you must appear at the exc<br>Hours vary by location. Please check ahead<br>For details about locations and hours, go h | prior to boarding,<br>the exchange office of<br>e following:<br>reservation.<br>'oup.<br>ater than usage start<br>hange office during t<br>if planning to make t<br>ere. (https://www.jrk | and exch<br>counter t<br>t date.<br>the offic<br>the excha<br>kyushu.co | ange your<br>o receive<br>e's norma<br>nge in th<br>.jp/engli | e -ticket fo<br>e their passe<br>l business h<br>e early morr<br>sh/pdf/Busin | or a valid JR<br>es.<br>nours.<br>ning or late (<br>nessHours.pdf) | Kyushu<br>evening | ı Rail Pas:<br>" | s (es).     |
| Reservation Receipt No.                                                                                                    |                                                                                                    | KPD Po                                                                  | earvation                                                     | No                                                                            |                                                                    |                   |                  |             |
| R00017120004449 K00017120004449                                                                                                    |                                                                                                    |                                                                         |                                                               |                                                                               |                                                                    |                   |                  |             |
|                                                                                                    |                                                                                                    | MARS N<br>660                                                           | o.<br>36                                                      |                                                                               |                                                                    |                   |                  |             |
| Purchaser Information                                                                                                    |                                                                                                    |                                                                         |                                                               |                                                                               |                                                                    |                   |                  |             |
| Name                                                                                                    |                                                                                                    |                                                                         | 110 11-1                                                      | Card Brand Card No.                                                           |                                                                    |                   |                  |             |
| NyUSHU A<br>Purchaser Details                                                                                                    |                                                                                                    |                                                                         | UC, Mas                                                       | ter, visa                                                                     |                                                                    | ****              | <u>የተተተተተ</u>    | *1002       |
| Ticket Type                                                                                                    |                                                                                                    |                                                                         | Tra                                                           | ravelers Amount Used Usage Sta                                                |                                                                    |                   | e Start Da       |             |
| All Kyushu Area Pass 3 days                                                                                                    |                                                                                                    |                                                                         | Adu<br>Child                                                  | It (s) 2<br>(ren) 1 JPY 37, 500 2018/01/27                                    |                                                                    |                   | 1/27             |             |
| User Information                                                                                                    | Adult (0h i l                                                                                                    | d Data                                                                  | of Dioth                                                      |                                                                               | Court ou (Do                                                       | 1.0.0             |                  | D           |
| Name<br>Kvushu A                                                                                                    |                                                                                                    | 1989/                                                                   | 01/01                                                         | Korea R                                                                       | public of                                                          |                   | A12345           |             |
| Kyushu R                                                                                                    | Adult                                                                                                    | 1000/                                                                   | 01/01                                                         | To imon                                                                       |                                                                    |                   |                  | D10046      |
| kyushu B                                                                                                    | Adult                                                                                                    | 1989/                                                                   | 01/01                                                         |                                                                               |                                                                    |                   |                  | B12345      |
| Kyushu C                                                                                                    | Child                                                                                                    | 2017/                                                                   | 01/01                                                         | Hong Kong C1                                                                  |                                                                    |                   |                  | C12345      |
| eat Reservation(s)<br>Seats for some trains may be reserved in ad<br>1f you would like to reserve seats, please                                                                                                    | vance, for an additic<br>visit JR Kyushu Rail<br>dy so that you can pr                                                                                                    | onal fee.<br>Pass Onl<br>rovide it                                      | ine Booki<br>with you                                         | ng.<br>ir Seat Resei                                                          | rvation(s).                                                        |                   |                  |             |

\* Inquiries

Inquiries Please access JR Kyushu Rail Pass Online Booking and submit your query or comment using the online form. Please have your KRP reservation number handy so that you can provide it with your query. ((https://kyushuraipass./kyushu.ca.)preserve)

KYUSHU RAILWAY COMPANY ←

※e티켓을 인쇄하시는 것을 추천합니다. ※지정JR큐슈창구에서 예약 한 패스를 수령 시 e티켓을 제시 해 주십시오. ※e티켓은 영어로만 표기됩니다.

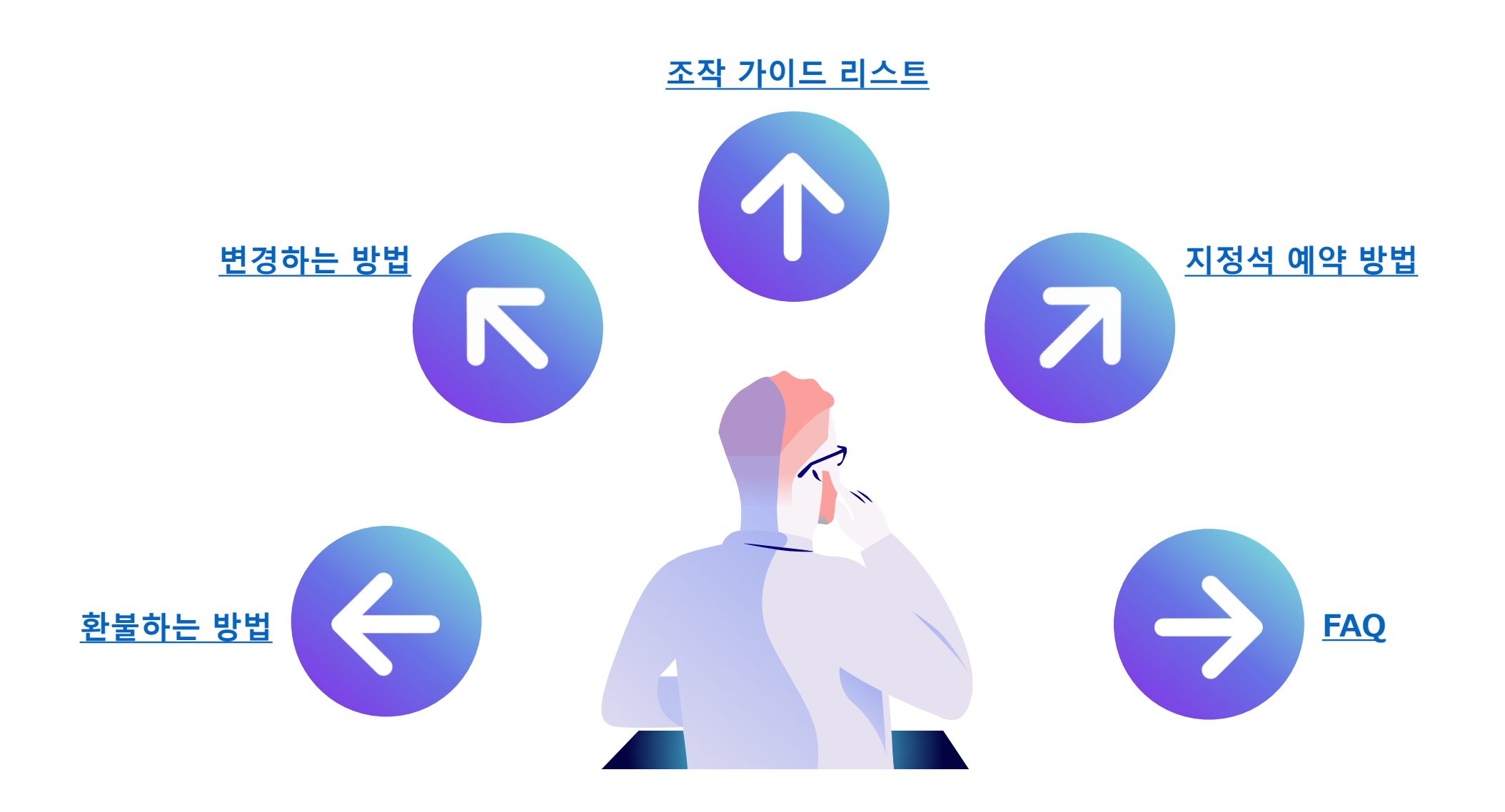